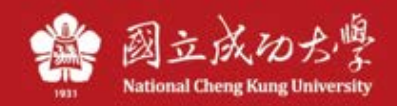

# 成功大學 TWAREN SSL VPN 服務使用說明

因授權限制、資訊安全考量等因素,本校提供的部分網路資源及服務限制須使用校內 IP 位 址才可以使用,如校園授權軟體…等。為了使本校教職員工生在校園以外,如同在校園內一 樣使用這 些網路資源及服務,本中心向台灣高品質學術研究網路(TWAREN)申請 SSL VPN 服務。

一、操作說明(線上安裝):

註:電腦若有安裝舊版 VPN 程式(如: Juniper)或是其他 VPN 軟體,建議先移除。

1. 請開啟您的瀏覽器(如:Google Chrome), 輸入以下網址: <u>https://ncku.twaren.net</u>

| Attonal Cheng                                | 子<br>Kung University |                                                                                                    |
|----------------------------------------------|----------------------|----------------------------------------------------------------------------------------------------|
| Welcome to<br>NCKU SSL V                     | PN                   |                                                                                                    |
| 帳號 / Username<br>密碼 / Password<br>身份 / Realm | ┃<br>  教職員/Staff ∨   | 請選擇您的身份,並輸入職員證號或學號登入.<br>Please select your identity and enter your staff number or student ID to log in. |
|                                              | Sign In              |                                                                                                    |

2. 請輸入您的員工編號或學號(成功入口帳號),並選擇您的身份別

| 秋 切 子,<br>National Cheng Kung University     |                                     |                                                                                                    |  |  |  |
|----------------------------------------------|-------------------------------------|----------------------------------------------------------------------------------------------------|--|--|--|
| Welcome to<br>NCKU SSL V                     | 'PN                                 |                                                                                                    |  |  |  |
| 帳號 / Username<br>密碼 / Password<br>身份 / Realm | ·······<br>教職員/Staff ▼<br>教職員/Staff | 請選擇您的身份,並輪入職員證號或學號登入.<br>Please select your identity and enter your staff number or student ID to log in. |  |  |  |
|                                              | 學生/Student<br>其他/Others<br>PISA     |                                                                                                    |  |  |  |
| ▶ 若您是教耶                                      | <b>畿員工,請選擇</b>                      | 「教職員」                                                                                                    |  |  |  |

- ▶ 石心火钗帼只上,明选择 钗帼只」
- ▶ 若您是學生,請選擇「學生」
- ▶ 若您非以上身份,請選擇「其他」。註:若要申請帳號請與計網中心連絡。

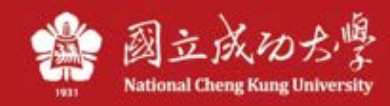

# 3. 點選「開始」

| <b>Pulse</b> Secure |                                                | Logged-in as:<br>10512006 | ▲<br>首頁 | 》<br>喜好設定 | <ul><li>②</li><li>說明</li></ul> | ·<br>登出 |
|---------------------|------------------------------------------------|---------------------------|---------|-----------|--------------------------------|---------|
|                     | Welcome to the Pulse Connect Secure, 10512006. |                           |         | )         |                                |         |
|                     | Web 標籤                                         |                           |         | 2         |                                |         |
|                     | 您完全没有 Web 書籤。                                  |                           |         |           |                                |         |
|                     | 用戶端應用程式工作階段                                    |                           | 1       | -         |                                |         |
|                     | S Pulse                                        |                           | 開始      |           |                                |         |

## 4. 第一次使用,請選擇「下載」安裝連線程式

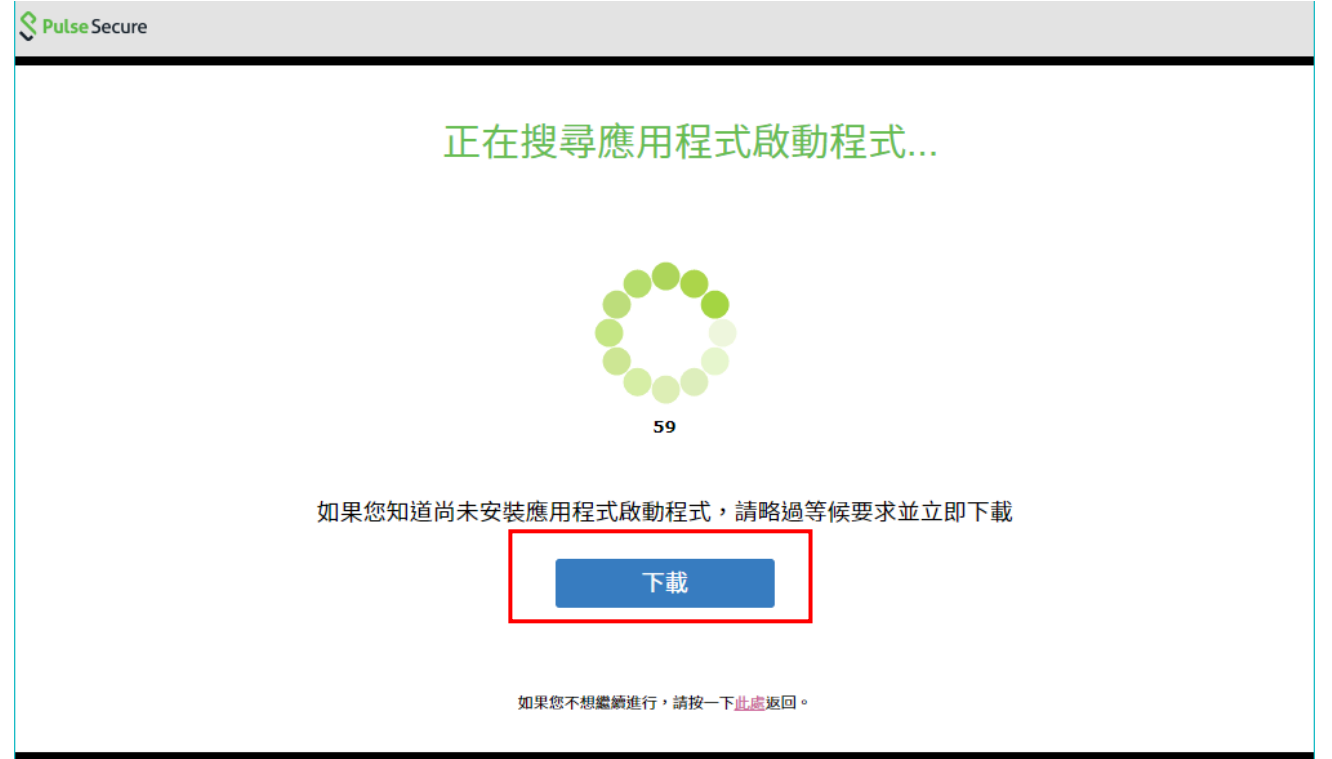

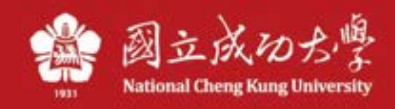

### 5. 請按照畫面點選安裝程式執行

| 0 | Dulas Casura |  |
|---|--------------|--|
| 0 | Pulse Secure |  |

| 應用程式啟動程式下載完成後,請按                                                                                                    | R照下列安裝步驟操作。                                                                                                    |
|----------------------------------------------------------------------------------------------------|----------------------------------------------------------------------------------------------------|
| に<br>に<br>に<br>に<br>に<br>に<br>に<br>に<br>に<br>で<br>に<br>に<br>で<br>で<br>に<br>で<br>で<br>に<br>で<br>で<br>に<br>で<br>で<br>に<br>で<br>で<br>に<br>で<br>で<br>で<br>で<br>で<br>の<br>で<br>の<br>で<br>の<br>で<br>の<br>で<br>の<br>で<br>の<br>で<br>の<br>で<br>の<br>の<br>の<br>の<br>の<br>の<br>の<br>の<br>の<br>の<br>の<br>の<br>の | Image: Security Warning   Image: Security Warning   Image: Security Warning |
| PulseSecureAppL                                                                                                    | 全部顯示                                                                                                    |

\*

# 6.安裝好後,點選「此處」執行連線程式

|                                                                                                    | Open File - Security Warning                                                                                                    |
|----------------------------------------------------------------------------------------------------|----------------------------------------------------------------------------------------------------|
| Click<br>PulseSecureAppLaumsi *<br>Company Company Comp | Do you work to run this file?<br>Mare:admini/Downloads/PulseSecureAppLauncher.msi<br>Publike: Edite Secure, LLC<br>Type: Windows Installer Package<br>Prom: Curcel<br>Pum: Carcel<br>Pum: Carcel<br>Pum: Carcel<br>Pum: Carcel<br>Pum: Publisher<br>Pum: Publisher<br>Pum: Publisher<br>Pum: Publisher<br>Pum: Publisher<br>Pum: Publisher<br>Pum: Publisher<br>Pum: Publisher<br>Pum: Publisher<br>Pum: Publisher<br>Pum: Publisher<br>Pum: Publisher<br>Pum: Publisher<br>Pum: Publisher<br>Pum: Pum: Publisher<br>Pum: Pum: Pum: Puminisher<br>Pum: Puminisher<br>Pum: Puminisher<br>Pum: Puminisher<br>Pum: Puminisher<br>Pum: Puminisher<br>Pum: Puminisher<br>Pum: Puminisher<br>Puminisher<br>Pum |
| 完成上述步驟之後,請按一下 <u>此處</u> 以繼續<br>在安裝程序中,我們建議選擇[記4                                                                                                    | Click <b>"Run"</b><br>資 Pulse 的啟動作業。<br>住] 和 [永遠]。                                                                                                    |
| 一旦 Pulse 應用程式安裝完成並啟動後,將                                                                                                    | 會出現在您的系統匣中。                                                                                                    |
| ► S                                                                                                    | •                                                                                                    |

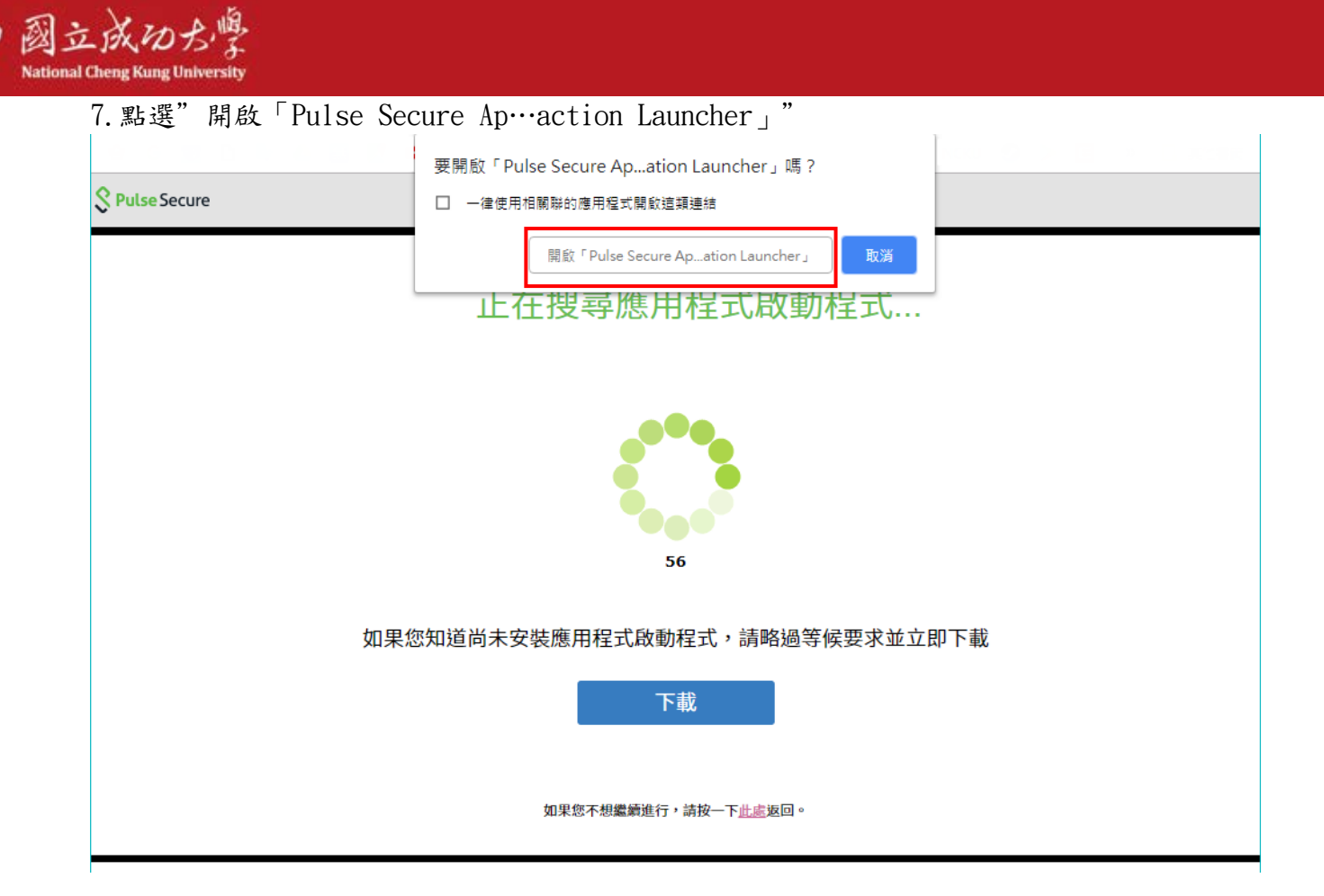

| Pulse Applica | Pulse Application Launcher - 安全性警告 X |  |  |  |  |
|---------------|--------------------------------------|--|--|--|--|
| 正在建           | 連線至: ncku.twaren.net                 |  |  |  |  |
| £             | 網站的安全性認證出現問題                         |  |  |  |  |
| Δ             | 認證不受信任                               |  |  |  |  |
| 0             | 認證日期有效                               |  |  |  |  |
| ø             | 認證名稱有效                               |  |  |  |  |
| □ 儲存設定        |                                      |  |  |  |  |
| 您是否要繼續?       |                                      |  |  |  |  |
|               | 是 否 檢視認證                             |  |  |  |  |

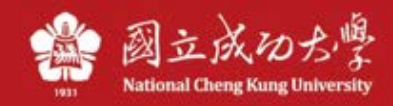

8. 選擇「是」或「永遠」啟動程式

| Pulse Application Launcher - 警告              |    |  |  |  |  |  |
|----------------------------------------------|----|--|--|--|--|--|
| 您是否要允許 Pulse Secure 聯絡伺服器,並/或下載、安裝、執行伺服器的軟體? |    |  |  |  |  |  |
|                                              |    |  |  |  |  |  |
| 伺服器名稱: ncku.twaren.net                       |    |  |  |  |  |  |
| 産品名稱: Pulse Secure                           |    |  |  |  |  |  |
|                                              |    |  |  |  |  |  |
| 永遠                                           | 是否 |  |  |  |  |  |
|                                              |    |  |  |  |  |  |

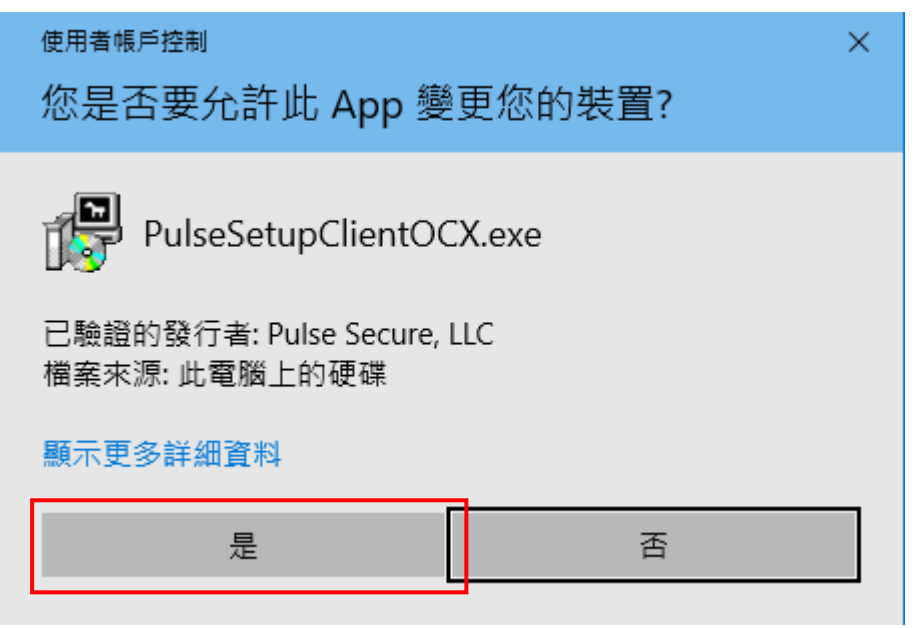

會出現多次使用者帳戶控制,請都選擇「是」

9. 連線成功後,在Windows 右下角會有 Pulse Secure 的圖示,已連線代表連線成功

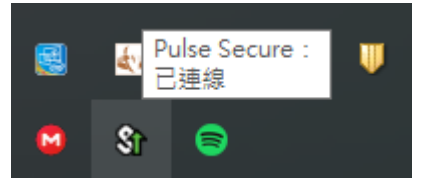

10. 若要離線,點選右鍵,選擇「結束」即可

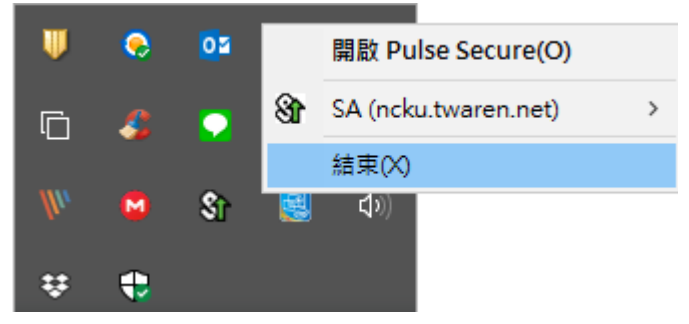

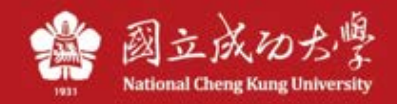

#### 以下方式為下載完整安裝檔安裝,若以上步驟沒問題,無需再下載安裝

#### 二、操作說明(下載安裝檔):

1. 請至計網中心網站, 首頁/服務總覽/網路服務/SSL VPN 服務, 找到 Windows 安裝檔載點並 下載。

#### 註:Windows 32 位元/64 位元版本請勿安裝錯誤

#### 安裝檔載點

- Pulse Secure Installer (Windows 64-bit) version:5.3.7.1933 [Download]
- Pulse Secure Installer (Windows 32-bit) version:5.3.7.1933 [Download]
- Pulse Secure Installer (MacOS) version:5.3.7.1933 [Download]
- Pulse Secure Installer (Linux 64-bit) CentOS/RHEL platforms : 5.3.7.919 [Download]
- Pulse Secure Installer (Linux 64-bit) Ubuntu/Debian platforms : 5.3.7.919 [Download]
- Pulse Secure Installer (Linux 32-bit) CentOS/RHEL platforms : 5.3.7.919 [Download]
- Pulse Secure Installer (Linux 32-bit) Ubuntu/Debian platforms : 5.3.7.919 [Download]

#### 2. 執行安裝檔安裝

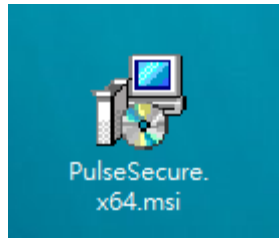

#### 3. 如果有出現一些安全性提示請選擇「執行」

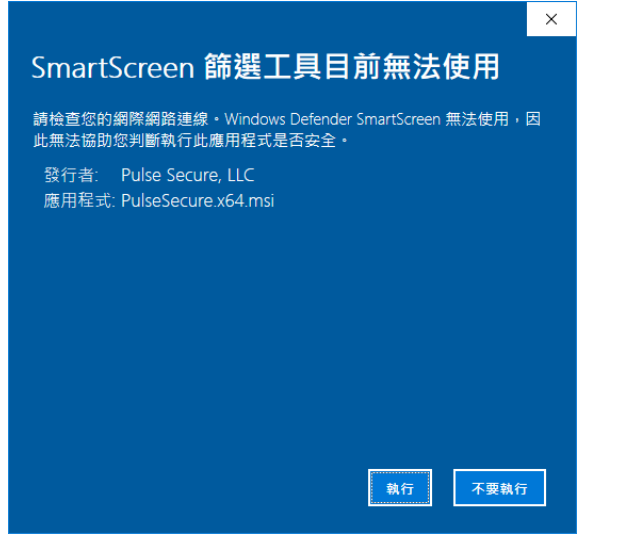

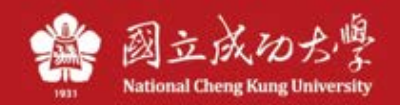

4. 下一步,直至完成

| 🔐 Pulse Secure 安裝程式  | – 🗆 🗙                                                                              |
|----------------------|------------------------------------------------------------------------------------|
| <b>SPulse Secure</b> | 歡迎使用 Pulse Secure 安裝精靈                                                             |
|                      | 安裝精靈可以讓您變更 Pulse Secure 功能安裝在電腦上<br>的方式,或從電腦移除它們。請按 [下一步] 繼續進行,<br>或按 [取)別 結束安裝精靈。 |
|                      |                                                                                    |
|                      |                                                                                    |
|                      | 上一步圆 下一步 图 取消                                                                      |

| 记 Pulse Secure 安裝程式 |                      | _ |    | × |
|---------------------|----------------------|---|----|---|
| Secure Secure       | 已完成 Pulse Secure 安裝精 | 靈 |    |   |
|                     | 按一下 [完成] 按鈕結束安裝精靈。   |   |    |   |
|                     |                      |   |    |   |
|                     |                      |   |    |   |
|                     |                      |   |    |   |
|                     | 上一步(B) 完成(F)         |   | 取消 | È |

5. 從程式集找到 Pulse Secure 的執行檔

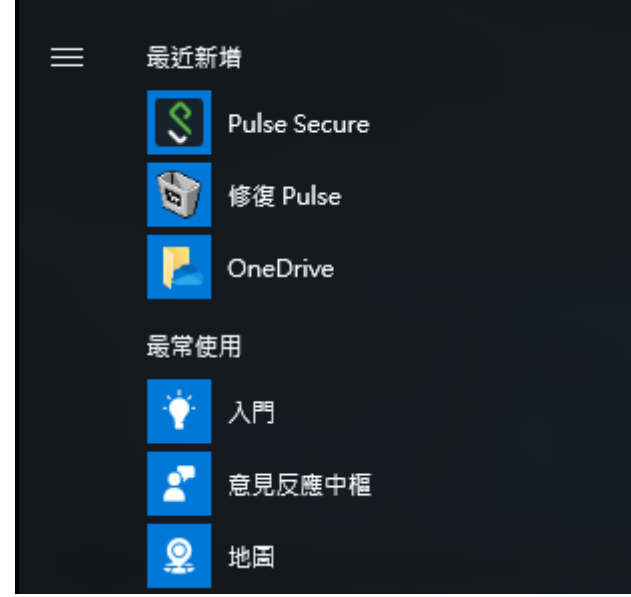

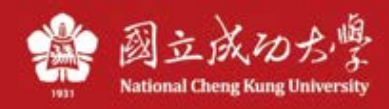

6. 執行之後,點選「+」新增連線

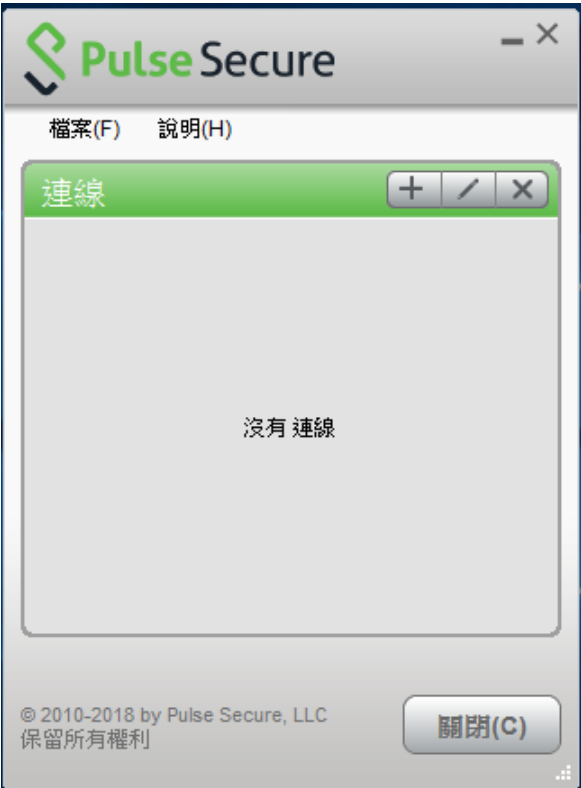

7. 輸入連線資訊後,點「連線」

| <b>Secure</b> -×                             |
|----------------------------------------------|
| 檔案(F) 說明(H)                                  |
| 新增達線                                         |
| 類型(T):                                       |
| Policy Secure (UAC) 或 Connect Secure (VPN) ~ |
| 名稱(M):                                       |
| NCKU                                         |
| 伺服器 URL(S):                                  |
| https://ncku.twaren.net                      |
| 連線(C) 新增(A) 取消(N)                            |
| © 2010-2018 by Pulse Secure, LLC<br>保留所有權利   |

- \*名稱:NCKU
- \*伺服器:https://ncku.twaren.net

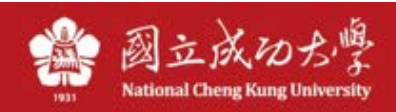

# 8. 選擇身份

| <b>Secure</b> |                                                           |       |       |  |  |
|---------------|-----------------------------------------------------------|-------|-------|--|--|
| 連線至:          | NCKU<br>諸選取領域(R):<br>教職員/Staff<br>學生/Student<br>其他/Others |       |       |  |  |
|               | (儲存設定(S)                                                  | 連線(C) | 取消(A) |  |  |

9. 輸入成功入口帳密

| Secure            |                               |  |
|-------------------|-------------------------------|--|
| 連線至:NC            | KU                            |  |
| 2 提供 <sup>-</sup> | 下列驗證資料以完成連線。                  |  |
| 使用和               | ≦名稱(U):                       |  |
| 密碼(<br>●●●        | P):                           |  |
| f                 | 諸存設定(S)<br><u>連線(C)</u> 取消(A) |  |

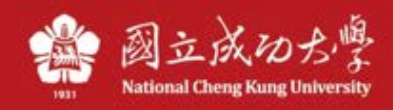

### 10. 連線成功

| <b>Secure</b> Secure                       | _ ×    |  |
|--------------------------------------------|--------|--|
| 檔案(F) 說明(H)                                |        |  |
| 連線                                         | + / x  |  |
| ▶ NCKU<br>已連線                              | 💙 中斷連線 |  |
|                                            |        |  |
|                                            |        |  |
|                                            |        |  |
|                                            |        |  |
|                                            |        |  |
|                                            |        |  |
| © 2010-2018 by Pulse Secure, LLC<br>保留所有權利 |        |  |

11. 若要斷線,請在右下角圖示,按右鍵,選結束即可中斷 VPN 連線

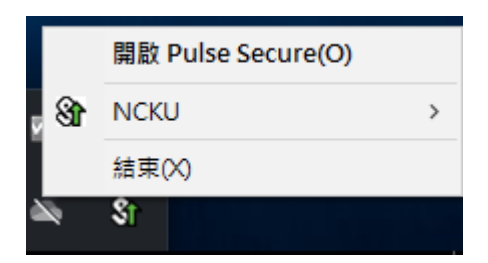